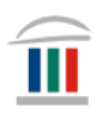

# Gagnlegar upplýsingar um Microsoft öpp, LockDown Browser og Innu – fyrir Windows

Þið verðið að hafa sett upp Office 365 í tölvuna ykkar áður en áfram er haldið. Ef þið hafið ekki þegar gert það þá skoðið þið myndbandið *Windows* – *innskráning og notkun:* 

https://www.mk.is/is/upplysingataekniver/tolvutengdar-upplysingar-1/nymacbook-tolva-innskraning-og-notkun

- Upplýsingar um hvernig þið **halið niður Office 365** er á mínútu 1:59 í myndbandinu.
- Upplýsingar um hvernig þið **setjið upp OneDrive** er á mínútu 4:23 í myndbandinu.

<u>Ekki er hægt að gera verkefnið hér að neðan nema að vera búin að gera</u> <u>þetta hvorutveggja.</u>

# 1. hluti – Festa forrit á verkstiku

Smellið á Start eða Leit(Search) ...

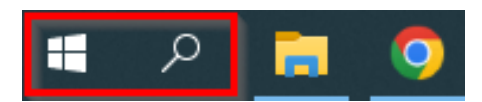

... og skrifið OneDrive.

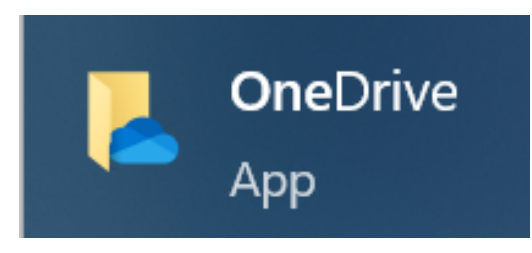

Setjið bendilinn yfir appið og hægrismellið. Smellið á Pin to taskbar.

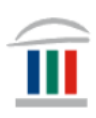

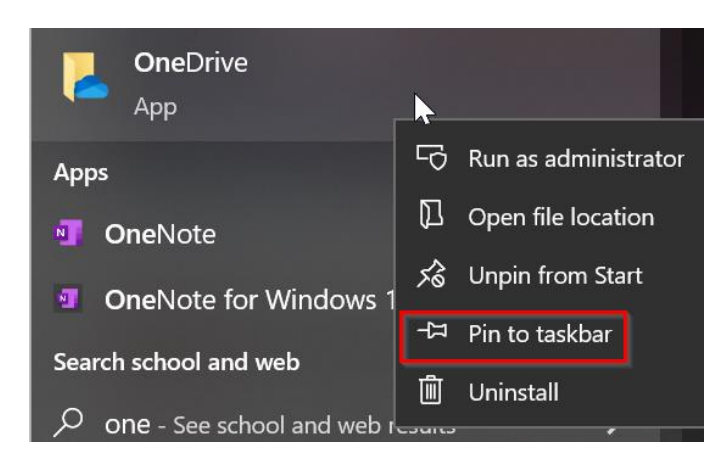

Setjið einnig forritin *Excel, Word, Teams og Outlook* á verkstikuna með sama hætti.

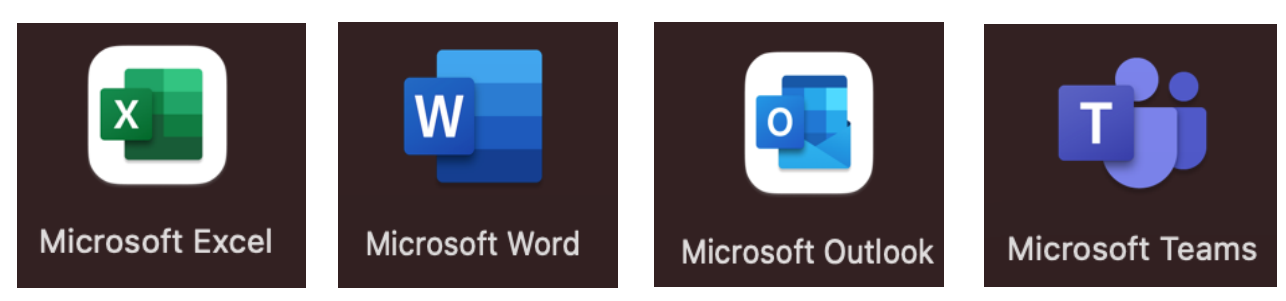

# 2. hluti – Búa til möppur í File Explorer

Smellið á File Explorer á verkefnastikunni og smellið á möppuna OneDrive – Menntaský.

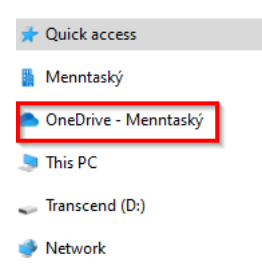

Farið inn í Innu og finnið áfangana ykkar.

2022-2 39 tímar 37 ein. á þr. 37Ó ENSK3CA05 FÉLA2BA05 ÍSLE3CA05 ÍÞRÓ1AA01 JARÐ2BA05 KYNJ2BA05 LÍFF2BA05 STÆR3CA05 VERA1AC01

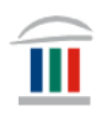

Búið til möppur fyrir áfangana ykkar. Hægrismellið á OneDrive – Menntaský → smellið á New → Folder (það eru til ýmsar leiðir til að gera þetta og fer m.a. eftir því hvaða útgáfu af Windows þið eruð með).

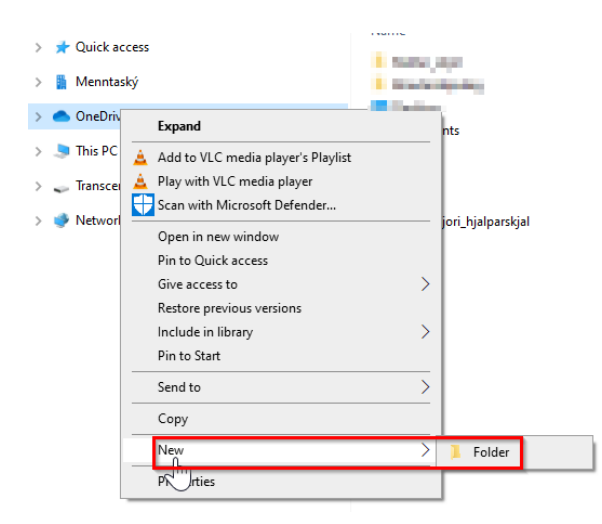

Hægrismellið á möppuna og nefnið hana sama nafni og áfangi. Gerið þetta þar til þið eruð búin að búa til möppur fyrir alla áfangana ykkar.

Þá ætti OneDrive að vera t.d. svona:

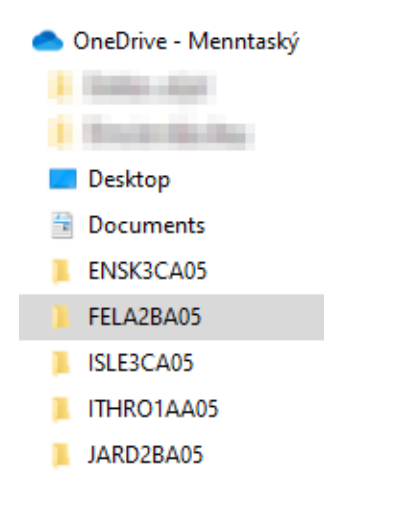

Hægrismelltu því næst á eina möppuna og búðu til nýja möppu

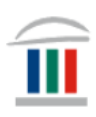

|          | Expand                               |        |
|----------|--------------------------------------|--------|
|          | Open in new window                   |        |
| Dict.    | Pin to Quick access                  |        |
| - Picto  | 🛕 Add to VLC media player's Playlist |        |
| Kusi     | 🚊 Play with VLC media player         |        |
| Ymis     | 🛟 Scan with Microsoft Defender       |        |
| 🍠 This P | Give access to                       |        |
| Transc   | Restore previous versions            |        |
|          | Include in library                   |        |
| Netwo    | Pin to Start                         |        |
|          | Send to >                            |        |
|          | Cut                                  |        |
|          | Сору                                 |        |
|          | Delete                               |        |
|          | Rename                               |        |
|          | New                                  | Folder |
|          | Properties                           |        |

Nefndu möppuna Verkefni. Búið til a.m.k. tvær möppur til viðbótar og nefnið þær lýsandi nöfnum sem hentar ykkur.

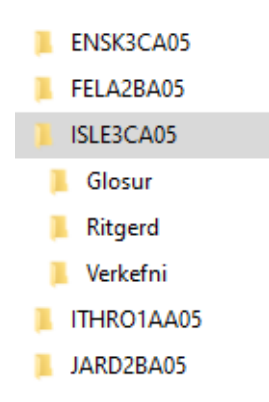

Farið svo inn í hvern áfanga og búið til möppur sem henta ykkar skipulagi.

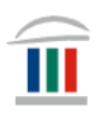

#### 3. hluti. Nota LockDown Browser

Farið inn á vefsíðu skólans www.mk.is og finnið LockDown Browser

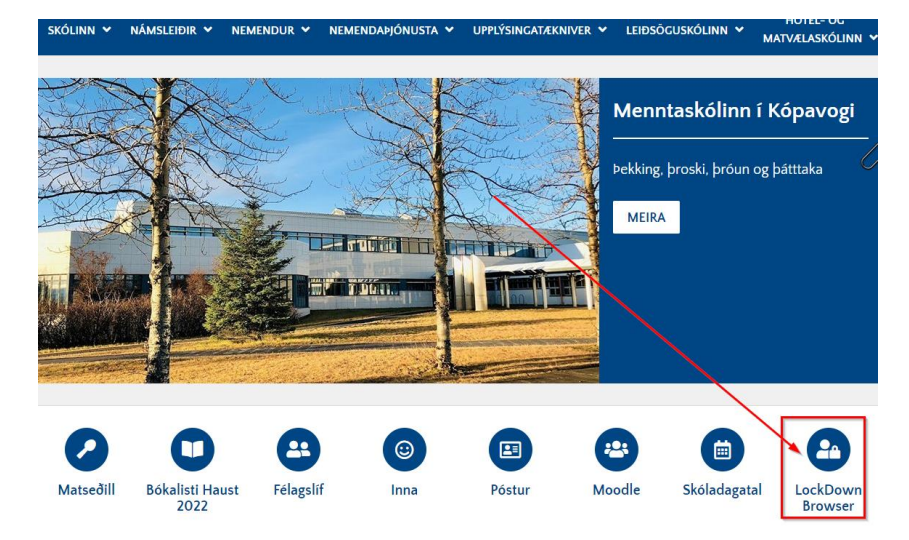

#### Smellið á merkið og smellið því næst á Install now

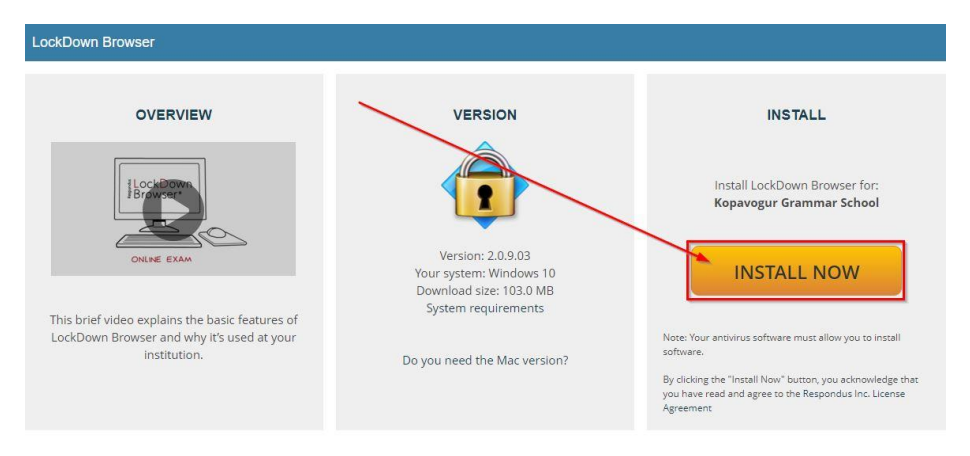

Bíðið þar til forritið hefur halast niður og smellið svo á *LockDownBrowers* sem er í vinstra hornin neðst í glugganum

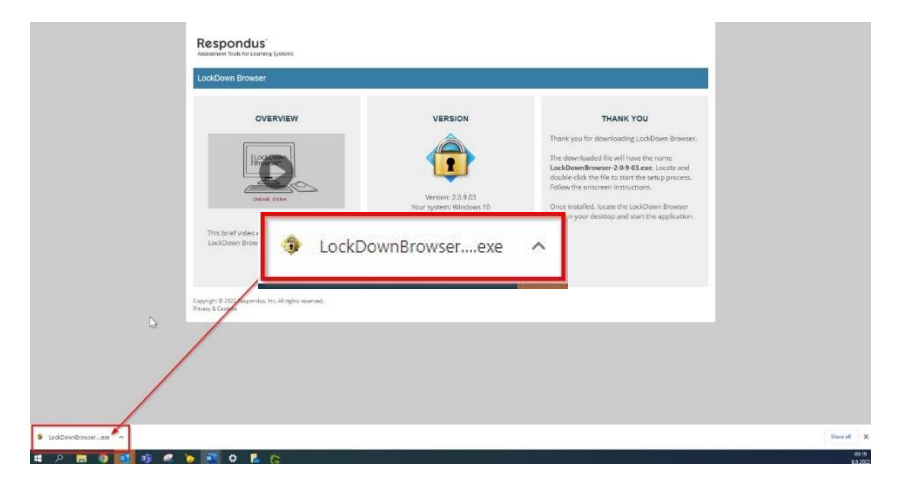

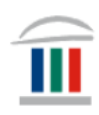

#### Því næst veljið þið viðeigandi tungumál á smellir á Next

| Respondus LockDown Browser 2 - InstallShield Wizard<br><b>Choose Setup Language</b><br>Select the language for the installation from the choices below. |               |
|----------------------------------------------------------------------------------------------------|---------------|
| English (United States)<br>French (Canadian)<br>German<br>Italian<br>Portuguese (Brazilian)<br>Spanish                                                  |               |
| InstallShield — < Back                                                                                                    | Next > Cancel |

Þið veljið I accept the terms of the license agreement og smellið á Next

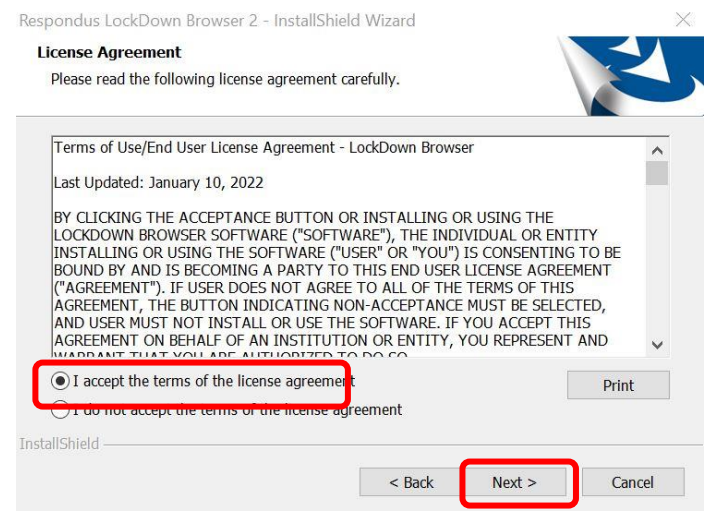

# Að lokum smellið þið á Finish

Respondus LockDown Browser 2 - InstallShield Wizard

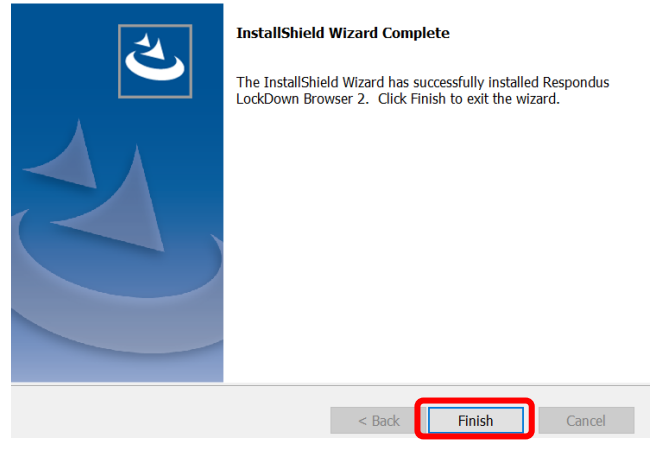

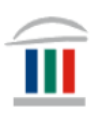

# 4. hluti – Inna og Office tenging

Farið inn í Innu í gegnum island.is

| - SKR | ÁÐU ÞIG INN N | IEÐ: |
|-------|---------------|------|
|       | island.≌      | +    |
| G     | Google        |      |
|       | 1 Office      |      |
|       | LYKILORÐ      |      |

...þú smellir á örina við hliðina á myndinni þinni

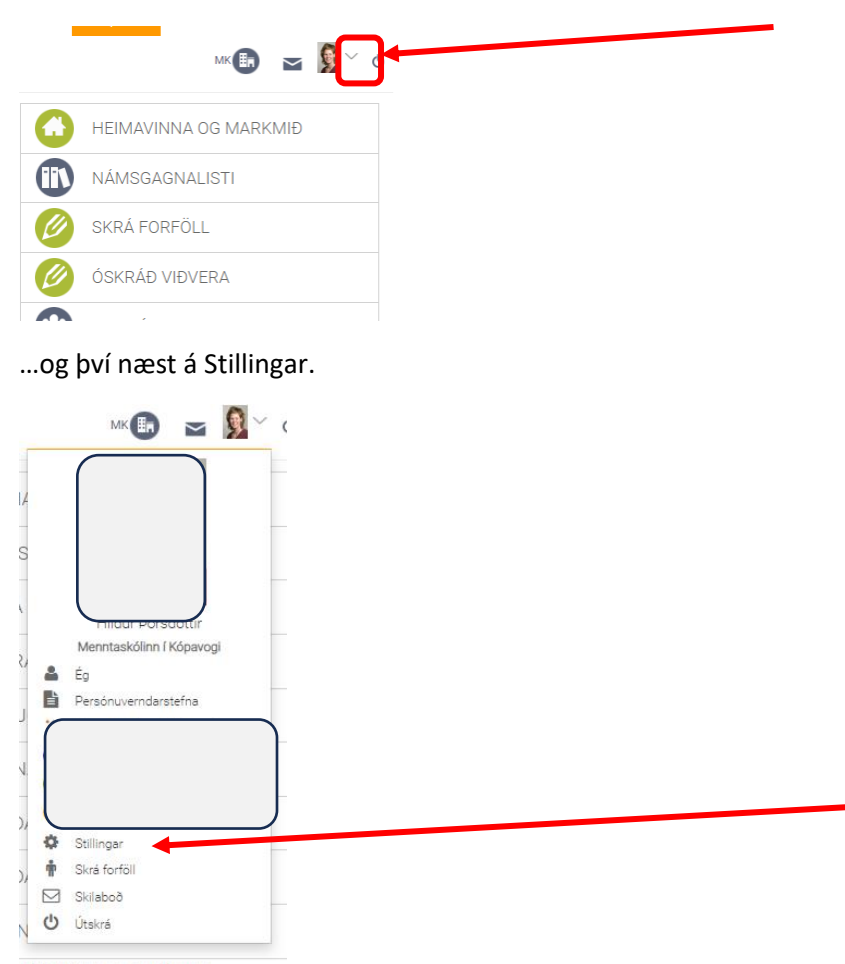

Þá smellir þú á *Innskráning með Google og Office 365* og færð upp þennan glugga. Þú smellir á *Opna* hjá Office 365

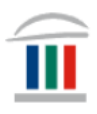

# Innskráning með Google og Office 365 Aðgangurinn þinn hefur verið aftengdur Office 365. Nú getur þú ekki lengur skráð þig inn með Office 365. Kerfi Staða Opna/Loka Google Lokað Opna Office 365 Lokað Opna

#### Þá lýtur glugginn svona út:

| 🔑 Innskráning með Google og Office 365                                                         |       |           |  |  |  |  |
|------------------------------------------------------------------------------------------------|-------|-----------|--|--|--|--|
| Aðgangurinn þinn hefur verið tengdur við Office 365. Nú getur þú skráð þig inn með Office 365. |       |           |  |  |  |  |
| Kerfi                                                                                          | Staða | Opna/Loka |  |  |  |  |
| Google                                                                                         | Lokað | Opna      |  |  |  |  |
| Office 365                                                                                     | Opið  | Loka      |  |  |  |  |
|                                                                                                |       |           |  |  |  |  |

Því næst lokar þú Innu, opnar hana aftur og smellir á Office hnappinn

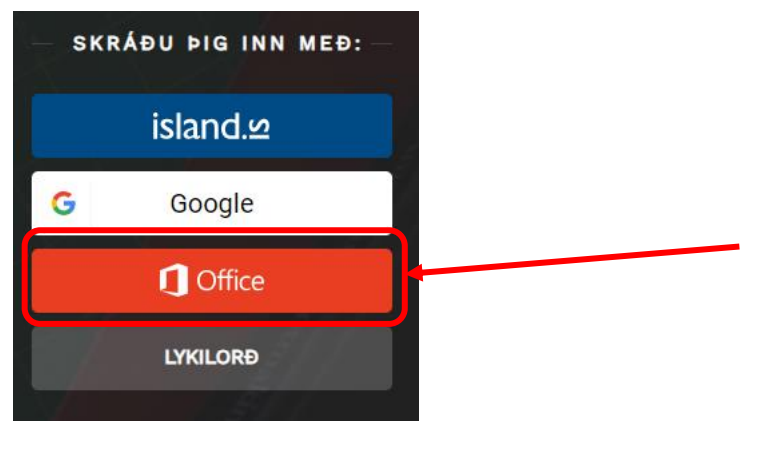

...og ferð inn á Innu með einum smelli 😊 😊